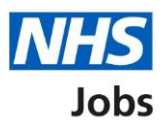

# How to search for an applicant in NHS Jobs user guide

This guide gives you instructions for how to search for an applicant in the NHS Jobs service.

In your organisations account, you can search for an applicant by:

- an email address
- an application reference number

To find out which roles can do this, go to the '**Roles and permissions**' link in the '**Help and information**' section of the employer dashboard.

## Contents

| How to search for an applicant in NHS Jobs user guide   | 1 |
|---------------------------------------------------------|---|
| Search for an applicant                                 | 3 |
| Search by email address or application reference number | 4 |
| Applicant search results                                | 5 |

#### Search for an applicant

This page gives you instructions for how to search for an applicant in your organisations account.

**Important:** The employer dashboard is shown. You'll only see the 'Search for an applicant' button if you're an NHS Jobs 'Super user', 'Team manager' and 'Recruitment administrator' role for your organisations account.

To search for an applicant, complete the following step:

1. Select the '<u>Search for an applicant</u>' button.

| <b>NHS</b> Jobs                                                        | You're viewing NHS Training and Support <u>Change</u><br>Signed in as <u>Liam M1</u> Sign Out |
|------------------------------------------------------------------------|-----------------------------------------------------------------------------------------------|
|                                                                        | Show tasks for all accounts                                                                   |
| <b>BETA</b> Your <u>feedback</u> will help us to improve this service. |                                                                                               |
| NHS Training and Support<br>Dashboard                                  | What you can do                                                                               |
| Tasks by stage Listings by user                                        | Search for a listing                                                                          |
| Showing tasks for All users                                            | Search for an applicant                                                                       |

#### Search by email address or application reference number

This page gives you instructions for how to search by email address or application reference number.

**Important:** If you search by an applicant's email address, you'll only see results once they've been shortlisted for interview. If you search by their application reference number, you'll see all results once they've submitted their application.

To search by email address or application reference number, complete the following steps:

- 1. In the **Email address** box, enter your details. or
- 2. In the Application reference number box, enter your details.
- **3.** Select the '<u>Search</u>' button.

| <b>NHS</b> Jobs                                                                                                    | You're viewing <b>NHS Training and Support</b> <u>Change</u><br>Signed in as <u>Liam M1</u> Sign Out |
|----------------------------------------------------------------------------------------------------|----------------------------------------------------------------------------------------------------|
|                                                                                                    | Show tasks for all accounts                                                                          |
| BETA Your <u>feedback</u> will help us to imp                                                                                                    | rove this service.                                                                                   |
| <ul> <li>C Go back</li> <li>NHS Training and Support</li> <li>Search for an applican</li> <li>Search by email address or application</li> <li>Email address</li> <li>Email address</li> <li>Application reference number</li> <li>Garch</li> </ul> | n reference number.                                                                                  |
| Privacy policy. Terms and conditions A                                                                                                    | Accessibility Statement Cookies How to create and publish jobs<br>© Crown copyright                  |

### **Applicant search results**

This page gives you instructions for how to manage the applicant search results.

**Important:** In this example, you've searched by an applicant's email address and there's 12 results. If you search by an application reference number, you'll go to the specific application details.

To manage the applicant search results, complete the following steps:

- 1. Select an 'Applicant name' link to view the applicant's details.
- **2.** Select a 'Job title' link to view the job details. or
- 3. Select the 'Search again' link to do a new search.

| Image: Contract state of all accounts of all accounts of all all accounts of all accounts of al |
|----------------------------------------------------------------------------------------------------|
| Image: Search results         12       results for egmail.con         Control individual of the service         Applicant name Email       Job title       Date applied Stage         1       image: Search results       18 March 2022       Nor DOFFREED         1       image: Search results       3       18 March 2022       Nor DOFFREED         1       image: Search results       3       18 March 2022       Nor DOFFREED         1       image: Search results       18 March 2022       Nor DOFFREED       2022         1       image: Search results       18 March 2022       Nor DOFFREED         1       image: Search results       18 March 2022       Nor DOFFREED         1       image: Search results       17 mining administrator 70111-22-2968       18 March 2022       Nor Sected Dutch 2022         1       image: Search results       17 mining administrator 70111-22-2968       18 March 2022       Nor Sected Dutch 2022         1       image: Search 70111-22-1487       14 March 2022       Nor Sected Dutch 2022       Nor Sected Dutch 2022         1       image: Search 70111-22-2923       14 March 2022       Sected Contract OFFLINE         1       image: Search 70111-22-2923       14 March 2022       Sected Contract OFFLINE         1                                                                                                    |
| C co back         MHS Training and Support         Search results         12 results for equipment         Can't find who you are looking for? Search again.         Can't find who you are looking for? Search again.         Can't find who you are looking for?         Can't find who you are looking for?         Can't find who you are looking for?         Can't find who you are looking for?         Can't find who you are looking for?         Can't find who you are looking for?         Can't find who you are looking for?         Coopoon         Coopoon                                                                                                    |
| 12       results for       @gmail.com         Can't find who you are looking for? Search again. 3         Applicant name       Email       Job title       Date applied       Stage         1       Liam MA<br>AR-220318.       @gmail.com       Training<br>administrator<br>T0111-22-3348       18 March<br>2022       18 March<br>2022       Mor OFFEREC         1       Liam MA<br>AR-220318.       @gmail.com       Training<br>administrator<br>T0111-22-3968       18 March<br>2022       InTERVIEW SCHEDULED<br>2022         1       Liam MA<br>AR-220318.       @gmail.com       Training<br>administrator<br>T0111-22-487       18 March<br>2022       InTERVIEW SCHEDULED<br>2022         1       MAR       @gmail.com       Training<br>administrator<br>T0111-22-487       18 March<br>2022       InTERVIEW SCHEDULED<br>2022         1       MAR       @gmail.com       Training<br>administrator<br>T0111-22-487       17 March<br>2022       OFFER ECENED         1       MAR       @gmail.com       HR Administrator<br>T0111-22-487       14 March       FEE EMPLOYMENT CHICCS         1       MAR       @gmail.com       HR Administrator<br>T0111-22-3932       8 March 2022       ISUNG CONTRACT OFFINE<br>SUNG CONTRACT OFFINE<br>AR-220314         00003       @gmail.com       HR Administrator<br>T0111-22-5186       23 February<br>2022       CONTRACT REJECTED                                                                                                    |
| Applicant name       Email       Job title       Date applied       Stage         1       Liam MA<br>AR-220318-<br>00001       @gmail.com       Training<br>administrator<br>T0111-22-3348       18 March<br>2022       NOT OFFERED         1       Liam MA<br>AR-220318-<br>00002       @gmail.com       Training<br>administrator<br>T0111-22-2103       18 March<br>2022       NUTERVIEW SCHEDULED         1       Liam MA<br>AR-220318-<br>00002       @gmail.com       Training<br>administrator<br>T0111-22-2103       18 March<br>2022       NUTERVIEW SCHEDULED         1       Liam MA<br>AR-220318-<br>00003       @gmail.com       Training<br>administrator<br>T0111-22-21687       18 March<br>2022       NUTERVIEW SCHEDULED         1       Liam MA<br>AR-220318-<br>00003       @gmail.com       Training<br>administrator<br>T0111-22-2797       14 March<br>2022       PRE EMELOVMENT CHECKS         1       Liam MA<br>AR-220318-<br>00001       @gmail.com       HR Administrator<br>T0111-22-3928       14 March<br>2022       PRE EMELOVMENT CHECKS         1       Liam MA<br>AR-220318-<br>00001       @gmail.com       HR Administrator<br>T0111-22-3928       8 March 2022       SUING CONTRACT OFFLUE         1       Liam MA<br>AR-220308-<br>00017       @gmail.com       HR Administrator<br>T0111-22-3928       8 March 2022       SUING CONTRACT OFFLUE         1       ARR-220308-<br>00017       T0111-22-3186       2022       CONTRACT RELECTED                                                                                                    |
| Applicant name     Email     Job title     Date applied     Stage       1     Liam MA<br>AR-220318-     @gmail.com     Training<br>administrator<br>T0111-22-3188     18 March<br>2022     18 March<br>2022     INTERVIEW SCHEDULED       Liam MA<br>AR-220318-     @gmail.com     Iraining<br>administrator<br>T0111-22-2183     18 March<br>2022     INTERVIEW SCHEDULED       Liam MA<br>AR-220318-     @gmail.com     Iraining<br>administrator<br>T0111-22-2968     18 March<br>2022     INTERVIEW SCHEDULED       Liam MA<br>AR-220318-     @gmail.com     Iraining<br>administrator<br>T0111-22-2968     18 March<br>2022     INTERVIEW SCHEDULED       Liam MA<br>AR-220318-     @gmail.com     Iraining<br>administrator<br>T0111-22-2787     17 March<br>2022     OFFER BECEIVED       Liam MA<br>AR-220314-     @gmail.com     HR Administrator<br>T0111-22-2787     14 March<br>2022     INTERVIEW SCHEDULED       AR-220314-     @gmail.com     HR Administrator<br>T0111-22-2787     14 March<br>2022     ISSUING CONTRACT OFFLINE       Liam MA<br>AR-22038-     @gmail.com     HR Administrator<br>T0111-22-2787     23 February<br>2022     ISSUING CONTRACT OFFLINE       Liam MA<br>AR-220223-<br>00017     @gmail.com     TITainer<br>T0111-22-5186     23 February<br>2022     CONTRACT BEJECTED                                                                                                    |
| Liam MA<br>AR-220318-<br>00001       @gmail.com<br>Training<br>administrator<br>T0111-22-3348       18 March<br>2022       INTERVIEW SCHEDULED         Liam MA<br>AR-220318-<br>00002       @gmail.com<br>administrator<br>T0111-22-2103       18 March<br>2022       INTERVIEW SCHEDULED         Liam MA<br>AR-220318-<br>00003       @gmail.com<br>administrator<br>T0111-22-2968       18 March<br>2022       INTERVIEW SCHEDULED         Liam MA<br>AR-220318-<br>00003       @gmail.com<br>administrator<br>T0111-22-2968       18 March<br>2022       INTERVIEW SCHEDULED         Liam MA<br>AR-220317-<br>00001       @gmail.com<br>T0111-22-1487       17 March<br>2022       OPFER RECEVED         Liam MA<br>AR-220314-<br>00001       @gmail.com<br>T0111-22-3237       HR Administrator<br>T0111-22-323       14 March<br>2022       PRE EMPLOYMENT CHECKS         Liam MA<br>AR-220308-<br>00017       @gmail.com<br>T0111-22-5186       8 March 2022       ISSUING CONTRACT OFFLINE<br>2022                                                                                                    |
| Liam MA<br>AR-220318-<br>00003@gmail.com<br>administrator<br>T0111-22-210318 March<br>2022INTERVIEW SCHEDULED<br>2022Liam MA<br>AR-220318-<br>00003@gmail.com<br>administrator<br>T0111-22-298818 March<br>2022INTERVIEW SCHEDULED<br>2022Liam MA<br>AR-220317-<br>000017@gmail.com<br>administrator<br>administrator<br>T0111-22-188717 March<br>2022OFFER RECEIVED<br>2022Liam MA<br>AR-220314-<br>00001@gmail.com<br>email.comHR Administrator<br>T0111-22-188714 March<br>2022INTERVIEW SCHEDULED<br>2022Liam MA<br>AR-220314-<br>00001@gmail.com<br>T0111-22-27377HR Administrator<br>202214 March<br>2022INTERVIEWED<br>2022Liam MA<br>AR-220308-<br>00013@gmail.com<br>T0111-22-9323HR Administrator<br>T0111-22-518618 March 2022ISSUNG CONTRACT OFFLINE<br>2022Liam MA<br>AR-220328-<br>00017@gmail.com<br>T0111-22-5186Harch 2022ISSUNG CONTRACT OFFLINE<br>2022                                                                                                    |
| Liam MA<br>AR-220318-<br>00003@gmail.com<br>administrator<br>T0111-22-518618 March<br>2022INTERVIEW SCHEDULED<br>2022Liam MA<br>AR-220317-<br>00003@gmail.com<br>egmail.comTraining<br>administrator<br>T0111-22-148717 March<br>2022OFFER RECEIVED<br>2022Liam MA<br>AR-220314-<br>00001@gmail.com<br>egmail.comHR Administrator<br>T0111-22-279714 March<br>2022PRE EMPLOYMENT CHECKSLiam MA<br>AR-220318-<br>00003@gmail.com<br>t0111-22-2797HR Administrator<br>202214 March<br>2022PRE EMPLOYMENT CHECKSLiam MA<br>AR-220308-<br>00003@gmail.com<br>T0111-22-9323HR Administrator<br>t0111-22-932415 SUING CONTRACT OFFLINE<br>2022Liam MA<br>AR-220223-<br>00017@gmail.com<br>T0111-22-518623 February<br>2022CONTRACT REJECTED<br>2022                                                                                                    |
| Liam MA<br>AR-220317-<br>00003     @gmail.com     Training<br>administrator<br>T0111-22-1487     17 March<br>2022     OFFER BECEIVED       Liam MA<br>AR-220314-<br>00001     @gmail.com     HR Administrator<br>T0111-22-2797     14 March<br>2022     PRE EMPLOYMENT CHECKS       Liam MA<br>AR-220308-<br>0003     @gmail.com     HR Administrator<br>T0111-22-3923     8 March 2022     ISSUING CONTRACT OFFLINE       Liam MA<br>AR-220223-<br>00017     @gmail.com     H. Administrator<br>T0111-22-5186     23 February<br>2022     CONTRACT REJECTED                                                                                                    |
| Liam MA<br>AR-220314-       @gmail.com       HR Administrator<br>T0111-22-2797       14 March<br>2022       PRE EMPLOYMENT CHECKS         AR-220308-<br>00003       @gmail.com       HR Administrator<br>T0111-22-2932       8 March 2022       ISSUING CONTRACT OFFLINE         Liam MA<br>AR-220308-<br>00003       @gmail.com       HR Administrator<br>T0111-22-9323       8 March 2022       ISSUING CONTRACT OFFLINE         Liam MA<br>AR-220223-<br>00017       @gmail.com       IT_Trainer<br>T0111-22-5186       23 February<br>2022       CONTRACT REJECTED                                                                                                    |
| Liam MA @gmail.com <u>HR Administrator</u> 8 March 2022 ISSUNG CONTRACT OFFUNE<br>AR-220308-<br>00003<br>Liam MA @gmail.com <u>II Trainer</u> 23 February <u>CONTRACT REJECTED</u><br>AR-220223-<br>00017                                                                                                    |
| Liam MA         @gmail.com         IT.Trainer         23 February         CONTRACT REJECTED           AR-220223-         T0111-22-5186         2022         2022           00017         T0111-22-5186         2022         2022                                                                                                    |
|                                                                                                    |
| Liam MA @gmail.com IT_Trainer 23 February INTERVIEW DECLINED<br>AR-220223- T0111-22-5823 2022<br>00020                                                                                                    |
| Liam MA @gmail.com Training and 19 August RECRUMMENT_STORPED<br>AR-210819- Support Officer 2021<br>00003 T0111-21-5457                                                                                                    |
| Liam MA @gmail.com <u>Training and</u> 19 August RECRUITMENT_STORPED<br>AR-210819- <u>Support Officer</u> 2021<br>00004 T0111-21-2038                                                                                                    |
| Liam MA @gmail.com Iraining.and 19 August PRE EMPLOYMENT CHECKS<br>AR-210819- Support Officer 2021<br>00005 T0111-21-7774                                                                                                    |
| Liam MA @gmail.com Iraining.and 18 August RECRUITMENT_STOPPED<br>AR.210818- Support Officer 2021<br>00002 T0111-21-7813                                                                                                    |

You've searched for an applicant and reached the end of this user guide.